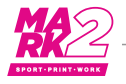

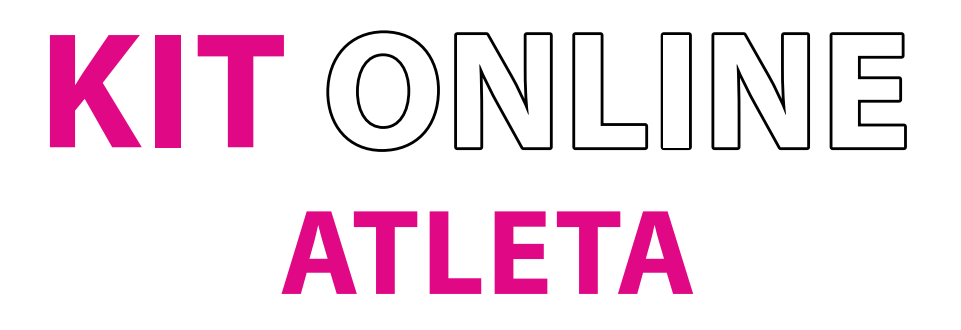

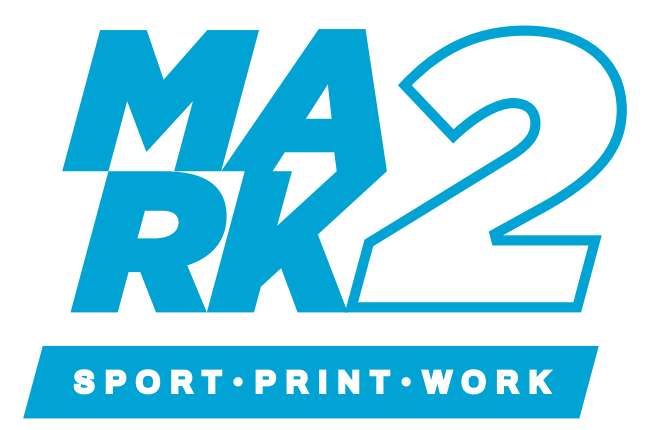

# codice KIT

# XXXXXXXXXX

https://markdue.it/kit22/

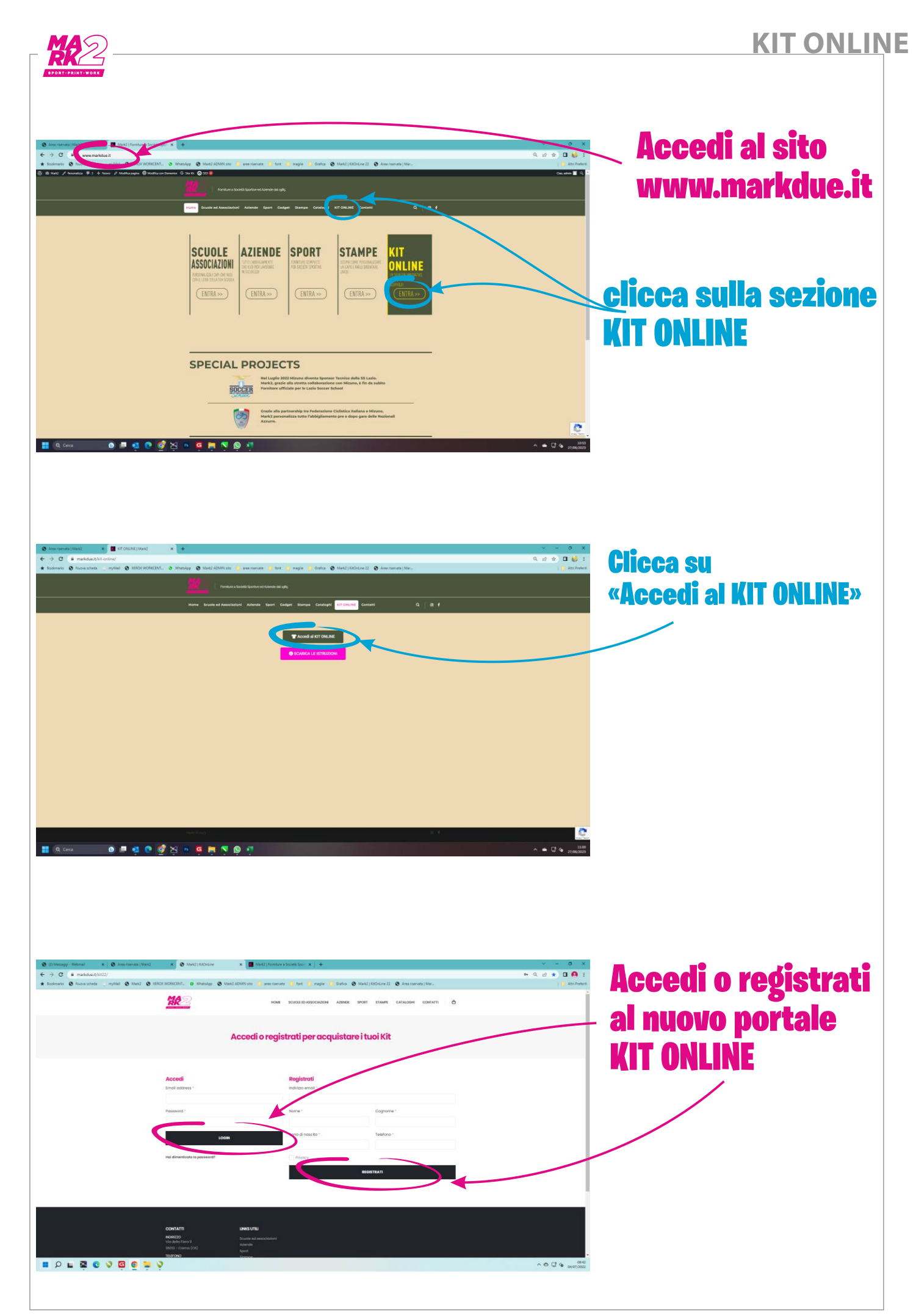

### **KIT ONLINE**

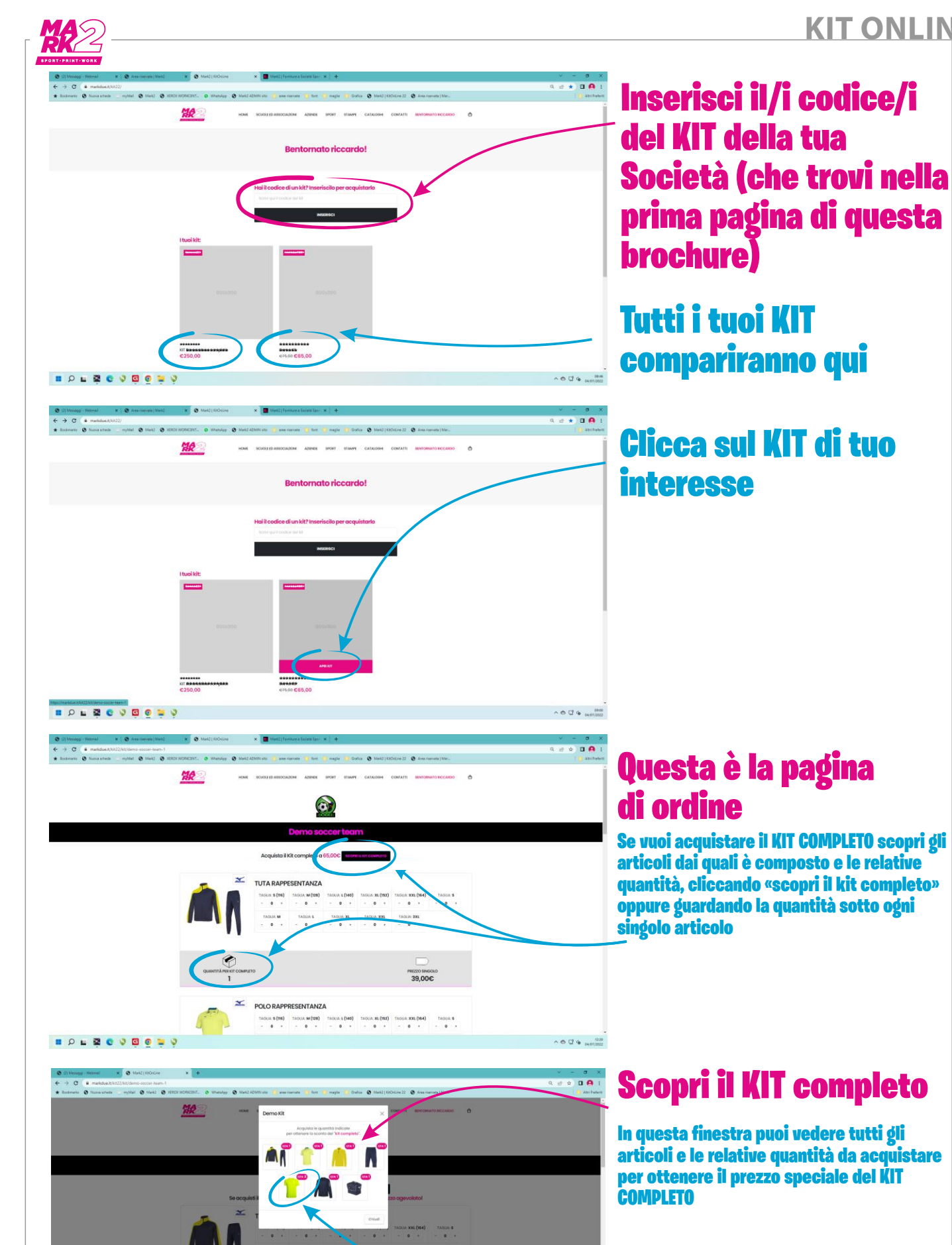

### **ATTENZIONE!**

A004.

In questo esempio se acquisti 1 sola Tshirt Anziché 2 come indicato.... Pagherai la somma dei prezzi singoli di ogni articolo!!!

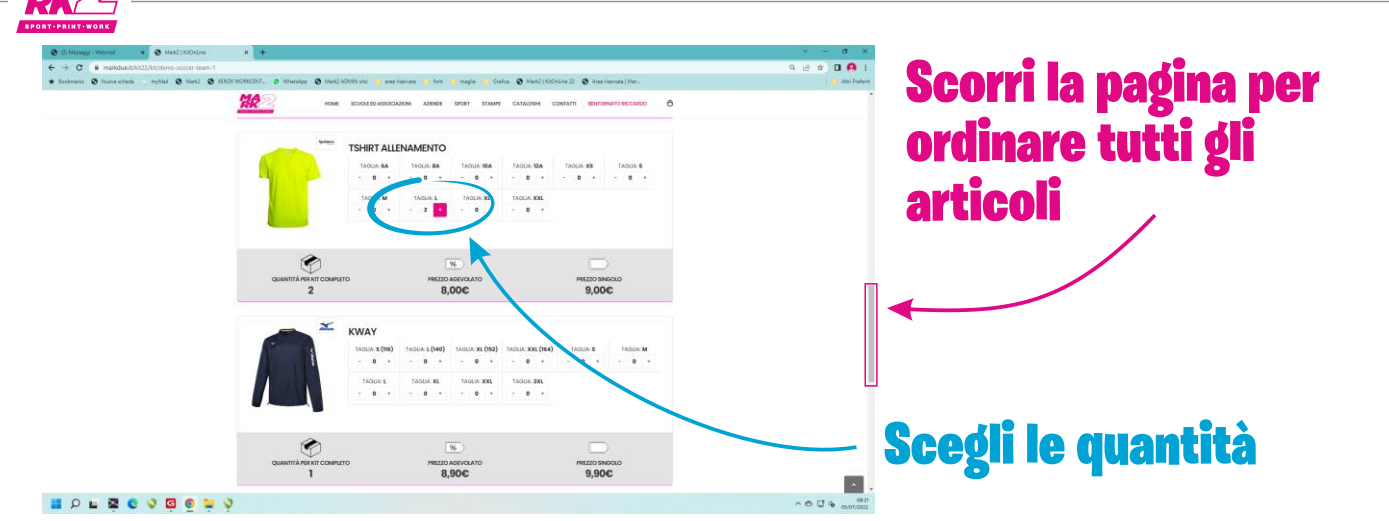

# Fai attenzione alle QUANTITA' !!!

Per accedere al prezzo speciale KIT COMPLETO è necessario ordinare la quantità indicata sotto ogni articolo

#### **ESEMPIO:**

E' possibile acquistare 3 Tshirt e pagherai il prezzo del KIT COMPLETO + € 9,00 Ma se acquisti 1 sola Tshirt pagherai la somma di tutti i prezzi singoli e molto probabilmente sarà maggiore del prezzo KIT COMPLETO!

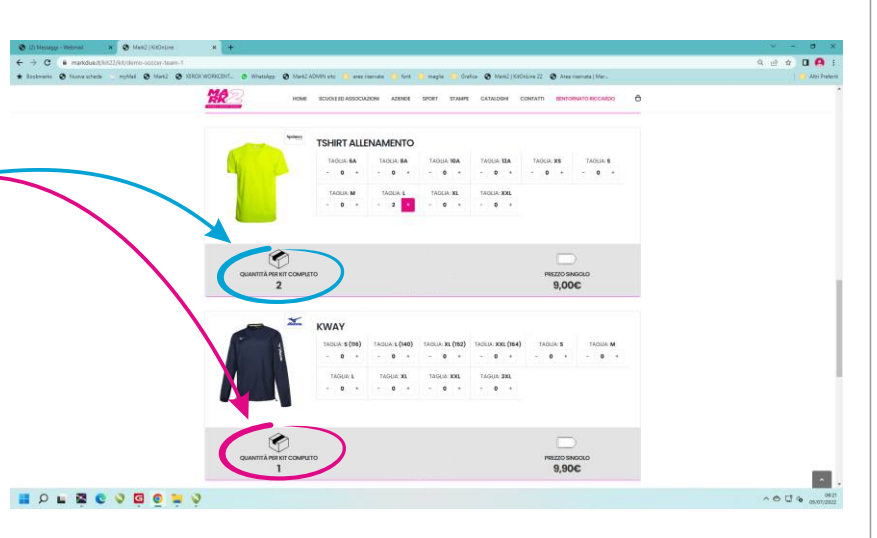

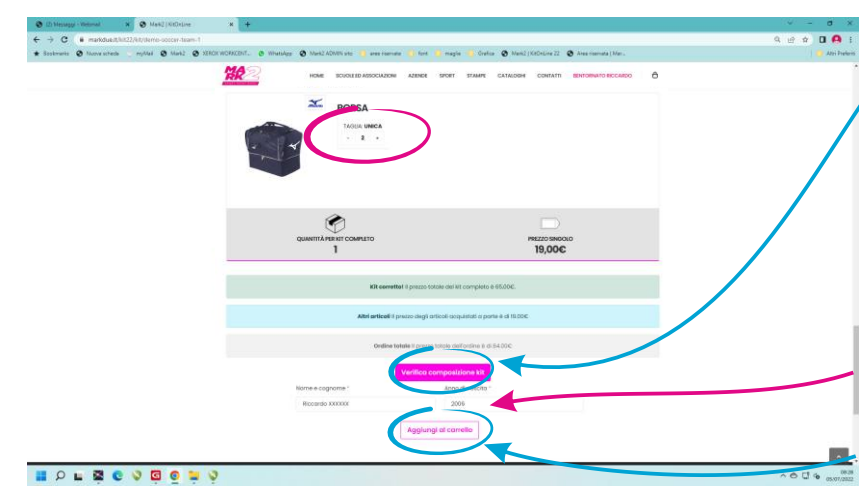

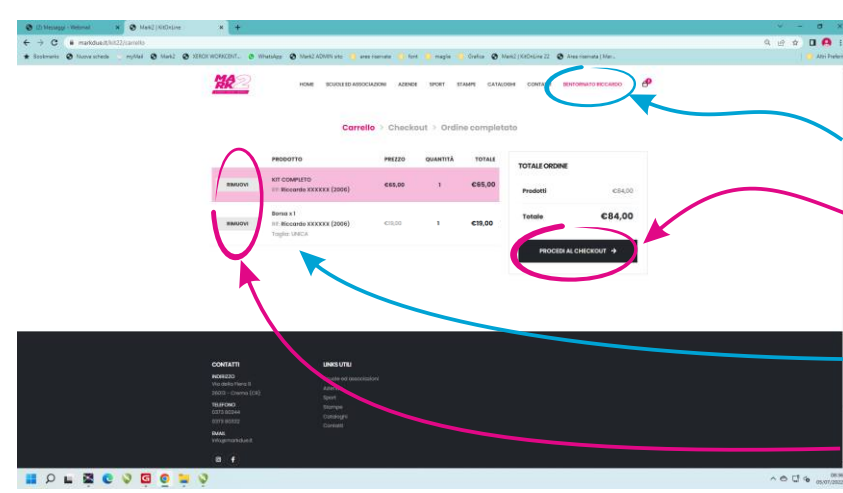

### Quando hai inserito tutte le quantità clicca su «Verifica composizione kit»

Nel nostro esempio abbiamo acquistato un KIT COMPLETO a € 65,00 ed una borsa aggiuntiva al prezzo di € 19,00.

Inserisci Nome, Cognome e data di nascita dell'Atleta (ad es. tuo figlio) al quale verrà consegnato il KIT.

## Infine aggiungi al carrello

# Questo è il riepilogo

Se hai necessità di ordinare un nuovo KIT clicca qui e riprendi dall'inizio

Se invece è tutto OK e vuoi procedere al pagamento, procedi al checkout

Come vedi, nel riepilogo viene specificato l'acquisto del KIT Completo e della borsa aggiuntiva

Qualcosa non torna? Prezzo errato? «RIMUOVI» tutti gli articoli e riparti da capo facendo attenzione alle quantità!

### **KIT ONLINE**

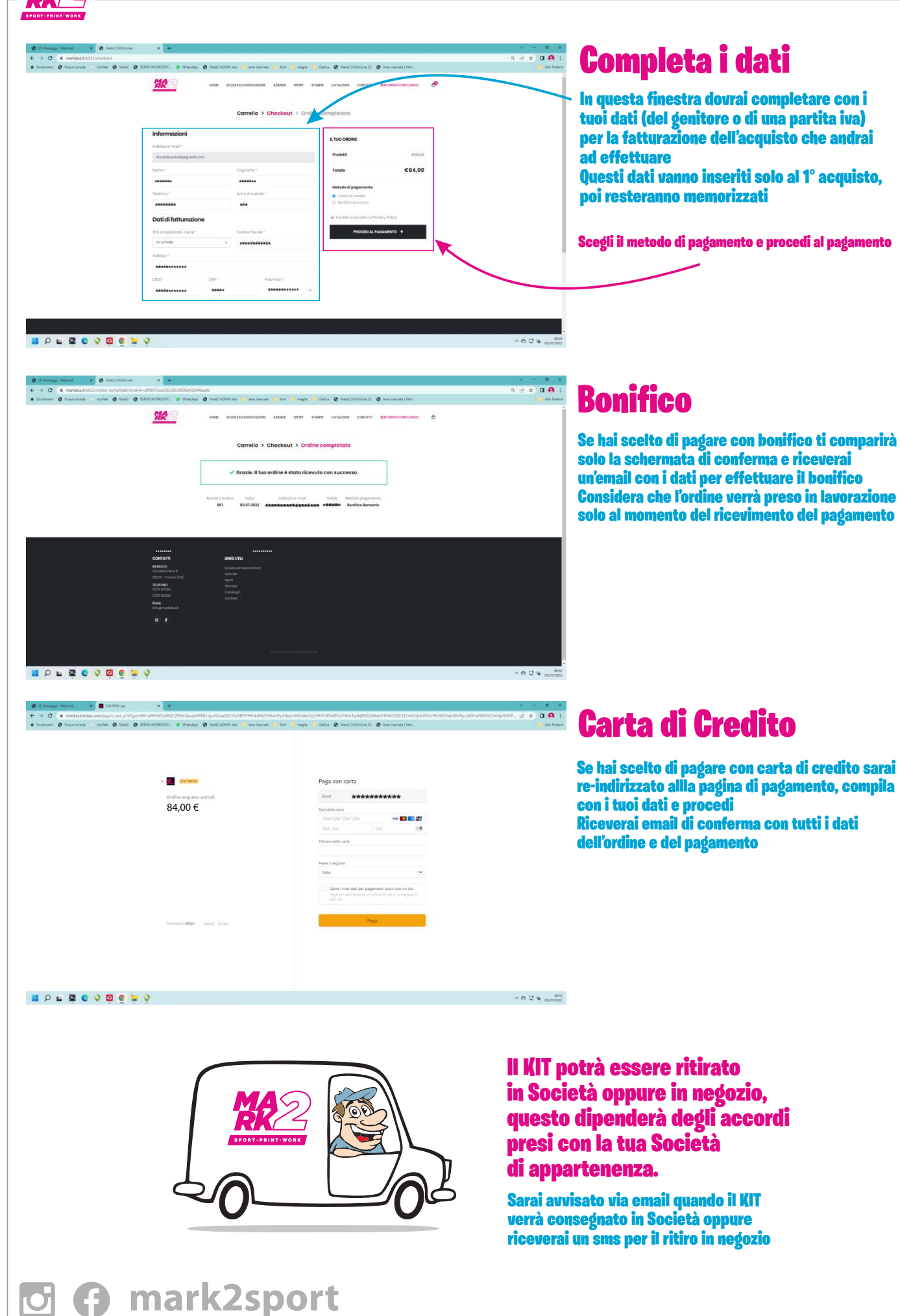